SOFTWARE DEL PANEL INTERACTIVO V7IFP65EE V7IFP75EE V7IFP86EE

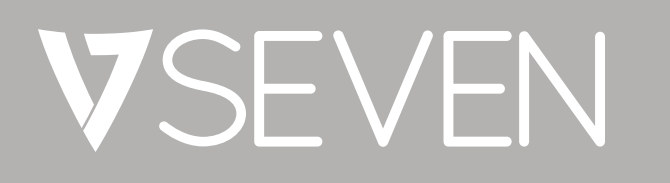

Manual de software

# CONTENIDO

| 1  | Introducción 5 |                                  |    |
|----|----------------|----------------------------------|----|
| 2  | Menú           | lateral                          | 6  |
|    | 2.1            | Tecla Atrás                      | 6  |
|    | 2.2            | Tecla Inicio                     | 6  |
|    | 2.3            | Tareas recientes                 | 6  |
|    | 2.4            | Nota rápida                      | 6  |
|    | 2.5            | Herramientas de anotación        | 7  |
|    | 2.6            | ScreenLock (Bloqueo de pantalla) | 7  |
|    | 2.7            | Pequeñas herramientas            | 8  |
|    |                | 2.7.1 Spotlight (Foco)           | 8  |
|    |                | 2.7.2 Count Down (Cuenta atrás)  | 9  |
|    |                | 2.7.3 Stop Watch (Cronómetro)    | 9  |
|    |                | 2.7.4 Air Class (Aula Virtual)   | 10 |
| 2  | Note (         | Nota)                            | 17 |
|    | 3.1            | Menú                             | 17 |
|    | 3.2            | Salir                            | 21 |
|    | 3.3            | Seleccionar                      | 21 |
|    | 3.4            | Herramienta de lápiz             | 21 |
|    | 3.5            | Borrador                         | 21 |
|    | 3.6            | Limpiar                          | 21 |
|    | 3.7            | Formas                           | 21 |
|    | 3.8            | Move (Mover)                     | 21 |
|    | 3.9            | Paleta de pintura                | 21 |
|    | 3.10           | Deshacer                         | 21 |
|    | 3.11           | Redo (Rehacer)                   | 21 |
|    | 3.12           | Agregar página                   | 21 |
|    | 3.13           | Página anterior                  | 21 |
|    | 3.14           | Paginación                       | 21 |
|    | 3.15           | Página siguiente                 | 21 |
| 4  | Busca          | dor                              | 23 |
|    | 4.1            | Navegación por categorías        | 24 |
|    | 4.2            | Trabajo con recursos             | 24 |
|    | 4.3            | Menú de ordenación               | 25 |
|    | 4.4            | Salir                            | 25 |
| 5  | Página         | a siguiente                      | 26 |
| 6  | Config         | Juración                         | 27 |
|    | 6.1            | Configuración de red + WiFi      | 27 |
|    | 6.2            | Compartir                        | 27 |
|    | 6.3            | Dispositivo                      | 27 |
|    | 6.4            | Personal                         | 27 |
|    | 6.5            | Sistema                          | 27 |
| 7  | Brows          | er (Navegador)                   | 28 |
| 8  | Keepe          | r (Conservador)                  | 29 |
| 9  | Menú           | táctil                           | 30 |
| 10 | Cloud          | Drive (Unidad en la nube)        | 31 |
| 11 | Screen         | Lock (Bloqueo de pantalla)       | 32 |

### INTRODUCCIÓN 1

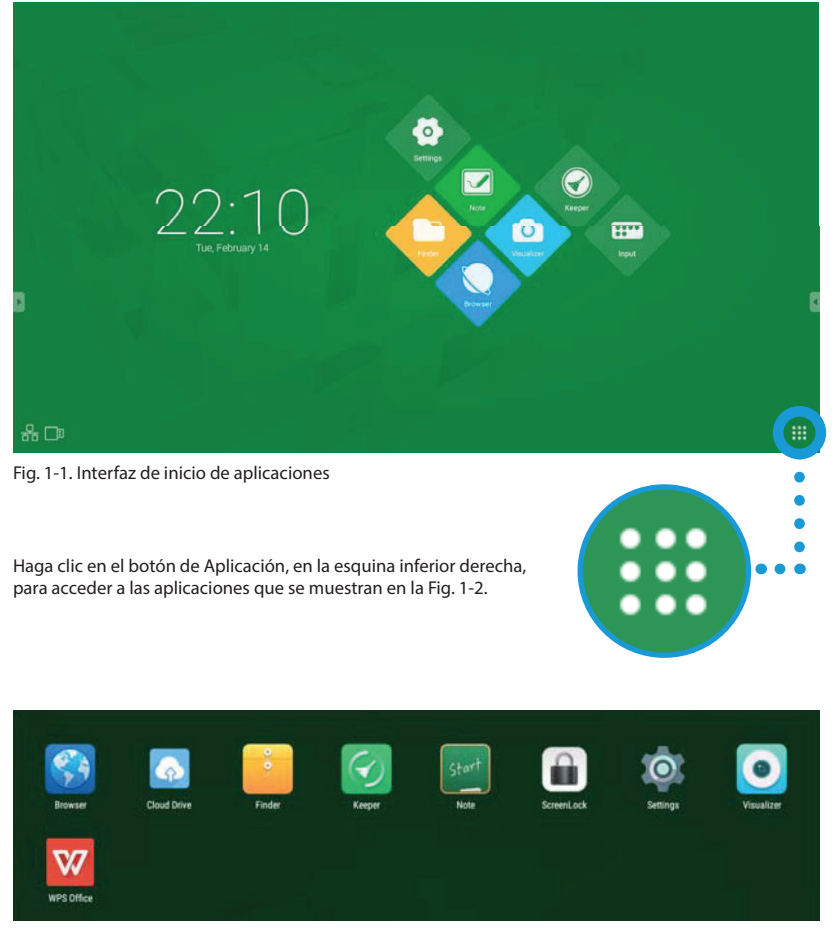

OS es un sistema operativo de aplicaciones para tabletas inteligentes. Puede acceder instantáneamente a la interfaz para iniciar las aplicaciones tan solo con abrir la máquina, como se muestra en la Fig. 1-1.

Fig. 1-2. Apps (Aplicaciones)

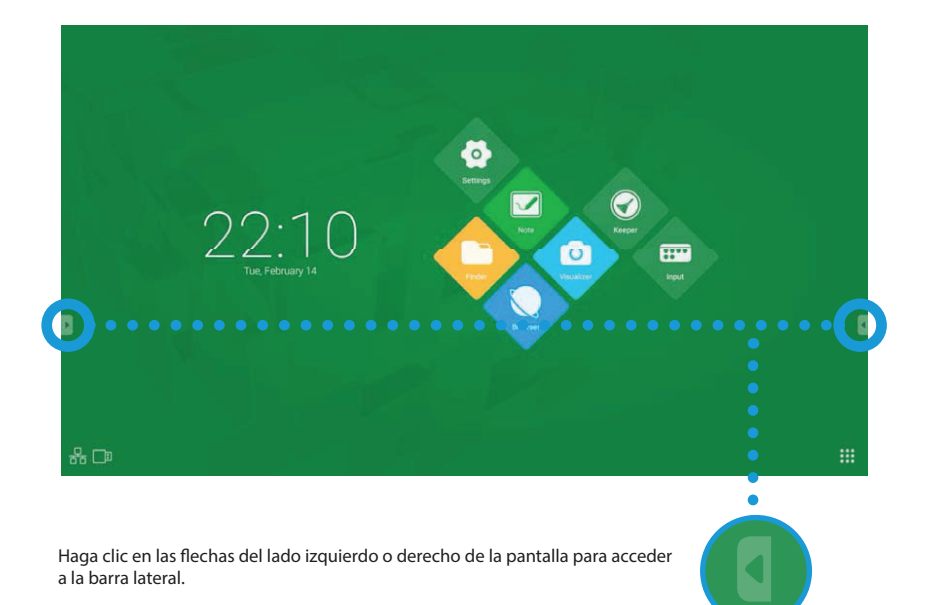

| Opciones del menú lateral |                  |            |                                                                |
|---------------------------|------------------|------------|----------------------------------------------------------------|
| 2.1                       | Tecla Atrás      | Ð          | Volver a la última ventana utilizada                           |
| 2.2                       | Tecla Inicio     | $\bigcirc$ | Volver a la pantalla de inicio                                 |
| 2.3                       | Tareas recientes |            | Acceder a las aplicaciones más recientes y cerrar aplicaciones |
| 2.4                       | Nota rápida      |            | Acceder a Note (Nota)                                          |

| 2.5 | Herramientas<br>de anotación           |   | Acceder a las herramientas de anotación para escribir, resaltar, borrar y capturar la pantalla |
|-----|----------------------------------------|---|------------------------------------------------------------------------------------------------|
|     | Lápiz                                  |   | Escribir en cualquier pantalla                                                                 |
|     | Rotulador                              | 0 | Resaltar en cualquier pantalla                                                                 |
|     | Captura<br>de pantalla                 |   | Tomar una imagen de cualquier pantalla                                                         |
|     | Salir                                  | × | Salir de las herramientas de anotación                                                         |
| 2.6 | ScreenLock<br>(Bloqueo<br>de pantalla) | 6 | Bloquear la pantalla y acercar o alejar la pantalla actual                                     |
|     | Acercar                                | Q | Acercar la pantalla actual                                                                     |
|     | Alejar                                 | Q | Alejar la pantalla actual                                                                      |
|     | Ajustar pantalla                       |   | Ajustar para adaptarse a la pantalla completa                                                  |
|     | Salir                                  | X | Salir de ScreenLock (Bloqueo de pantalla)                                                      |

### 2 MENÚ LATERAL

| 2.7   | Pequeñas<br>herramientas | * | Acce<br>Cour<br>Stop | der a la caja de herramientas: Spotlight (Foco),<br>ntdown Timer (Temporizador de cuenta atrás),<br>watch (Cronómetro), AirClass (Aula virtual) |
|-------|--------------------------|---|----------------------|----------------------------------------------------------------------------------------------------|
| 2.7.1 | Spotlight (Foco)         |   |                      | La herramienta Spotlight (Foco) proyecta una luz<br>sobre el área de la pantalla que desee resaltar                                             |
|       |                          |   |                      | Utilice el lápiz táctil o el dedo para mover el foco<br>a la ubicación deseada                                                                  |
|       |                          |   |                      | Separe dos dedos para ampliar el área del foco                                                                                                  |
|       |                          |   | )                    | Junte dos dedos para reducir el área del foco                                                                                                   |
|       |                          | O |                      | Configuración (Ver Fig. 2-1)                                                                                                    |
|       |                          | × |                      | Salir de las pequeñas herramientas                                                                                                    |

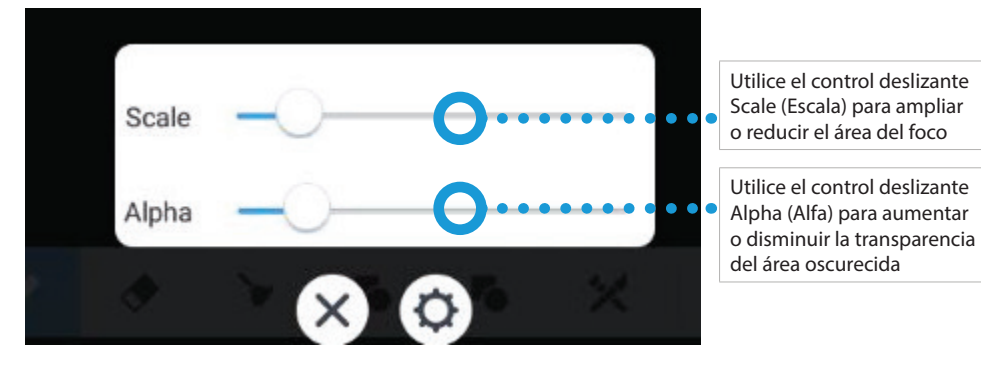

Fig. 2-1. Settings (Configuración)

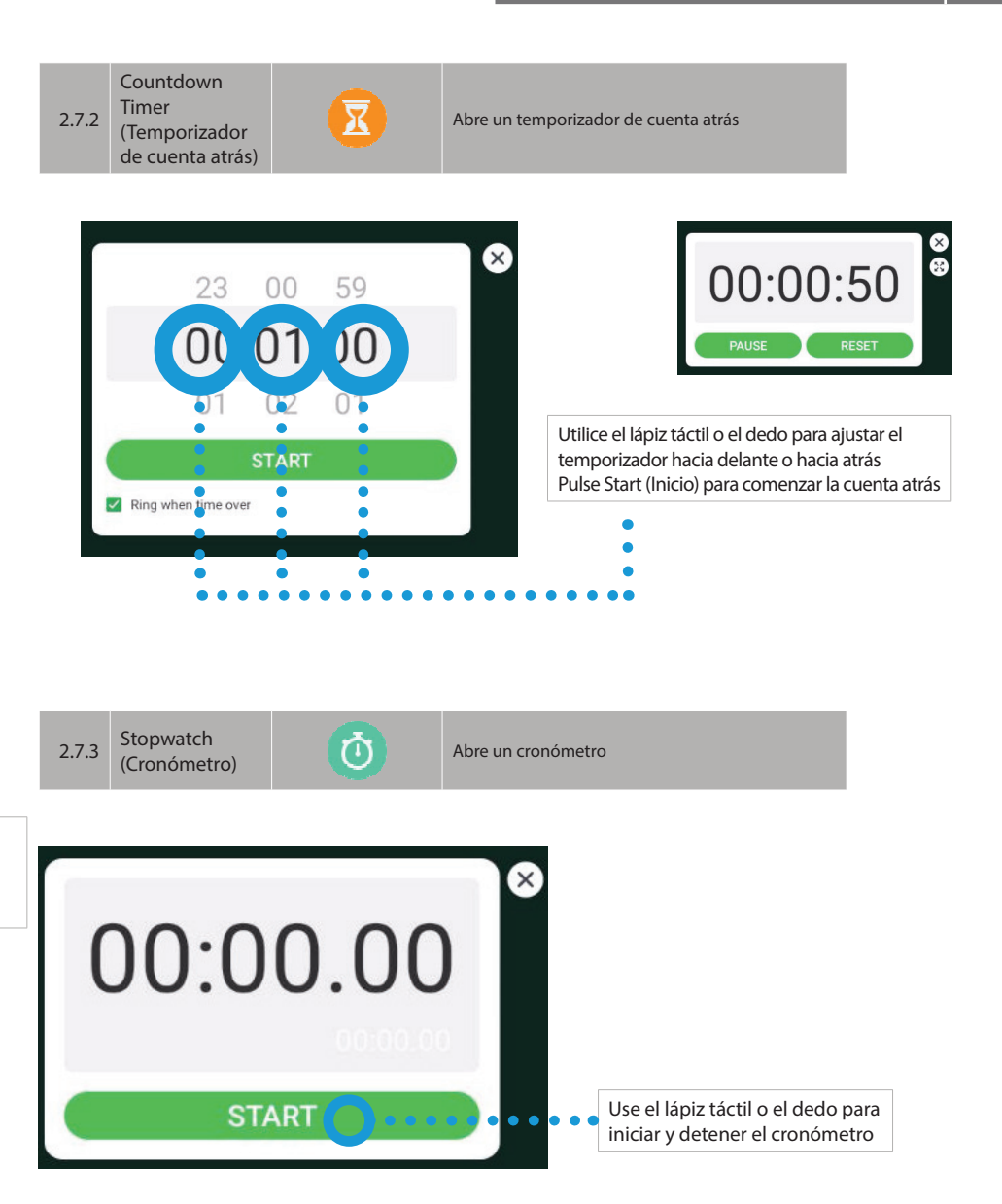

### 2 MENÚ LATERAL

2.7.4 AirClass (Aula virtual)

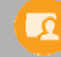

Abre AirClass (Aula virtual)

#### Configuración del dispositivo móvil del estudiante

- 1. Asegúrese de conectarse a la misma red WiFi antes de escanear el código QR.
- 2. Escanee el código QR para conectarse al aula interactiva.
- 3. Siga las instrucciones para introducir el nombre.
- 4. Use la interfaz interactiva del aula para interactuar con la instrucción.

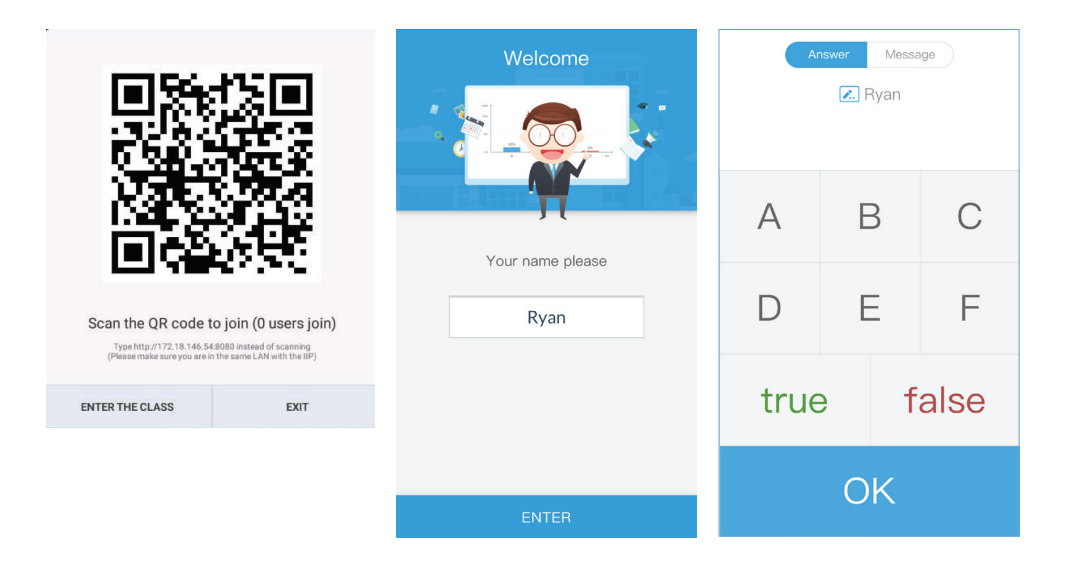

| Opciones de AirClass (Aula virtual) |                            |              |                                                                                                    |
|-------------------------------------|----------------------------|--------------|----------------------------------------------------------------------------------------------------|
| 2.7.4.1                             | Voter (Votante)            | AB           | Muestra las opciones para respuestas de "opción única"<br>o de "opción múltiple", así como las estadísticas de<br>respuestas |
| 2.7.4.2                             | Judge (Juez)               | ××           | Muestra las respuestas verdaderas o falsas, así como las estadísticas de respuestas                                          |
| 2.7.4.3                             | Responder<br>(Respondedor) | $\mathbf{Q}$ | El primer alumno que responda pulsando OK (Aceptar)                                                                          |
| 2.7.4.4                             | Selector<br>(Selector)     |              | Selector de nombres aleatorios                                                                                               |
| 2.7.4.5                             | Message<br>(Mensaje)       |              | Los mensajes enviados desde los dispositivos de los estudiantes se muestran en la pantalla                                   |
| 2.7.4.6                             | Manager<br>(Administrador) |              | Vuelve a mostrar el código QR para que los estudiantes accedan al aula interactiva                                           |
| 2.7.4.7                             | Salir                      | C)           | Salir del aula interactiva                                                                                                   |

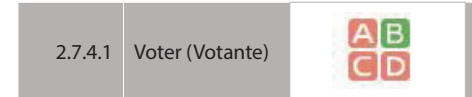

Muestra las opciones para respuestas de "opción única" o de "opción múltiple", así como las estadísticas de respuestas

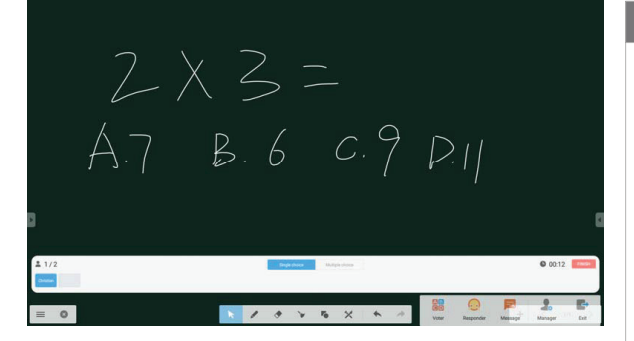

- Single Choice (Opción única) > Solo una respuesta correcta
- Multiple Choice (Opción múltiple) > Más de una respuesta correcta

#### Uso de Voter (Votante)

- Instructor: elija entre preguntas de opción única y de opción múltiple.
- 2. Escriba la pregunta en la aplicación Note (Nota), con hasta seis posibles respuestas ordenadas de la A a la F.
- Toque "Begin" ("Comenzar"). Los estudiantes que hayan respondido a la pregunta aparecerán en azul con su nombre en el cuadro de diálogo.
- Una vez que los estudiantes hayan enviado sus respuestas, toque "Finish" ("Finalizar") para ver la página de estadísticas.

### 2 MENÚ LATERAL

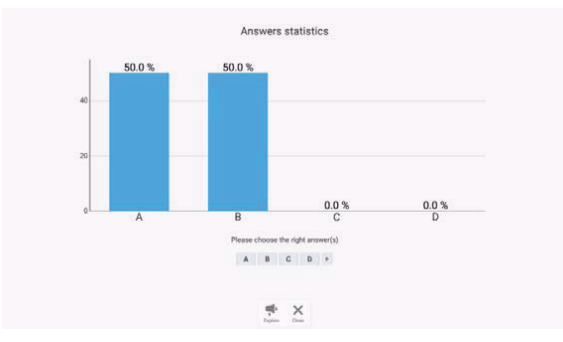

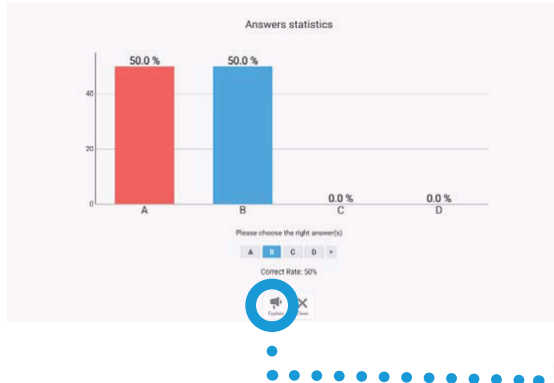

#### Uso de Voter (Votante)

- 5. La página de estadísticas muestra el desglose de los resultados de las votaciones en forma de gráfico.
- El instructor seleccionará las respuestas correctas. Las respuestas incorrectas se mostrarán en rojo en el gráfico. Las respuestas correctas permanecerán en azul en el gráfico.
- Toque la explicación para minimizar el gráfico y volver a la pantalla anterior para explicar las respuestas; también puede cambiar a una aplicación diferente para explicar las respuestas.
- Single Choice (Opción única) > El instructor solo puede seleccionar una respuesta correcta
- Multiple Choice (Opción múltiple)
   > El instructor puede seleccionar más de una respuesta correcta

Botón Explain (Explicar)

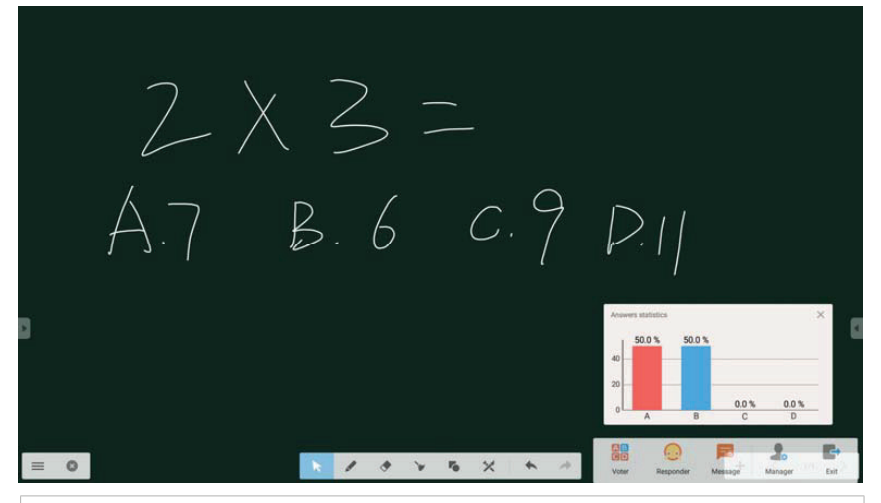

 El botón Explain (Explicar) minimiza el gráfico de respuestas para que el instructor pueda volver a Note (Nota) para explicar la respuesta o bien abrir otras aplicaciones para dar una explicación.

#### 2.7.4.2 Judge (Juez)

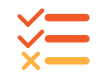

Muestra las respuestas verdaderas o falsas, así como las estadísticas de respuestas

#### Uso de Judge (Juez)

- 1. Instructor: configure una pregunta cuya respuesta sea verdadera o falsa.
- 2. Escriba la pregunta en la aplicación Note (Nota). Toque "Begin" ("Comenzar"). Los estudiantes que hayan respondido a la pregunta aparecerán en azul con su nombre en el cuadro de diálogo.
- 3. Después de que los estudiantes hayan enviado sus respuestas, haga clic en "Finish" ("Finalizar") para ver la página de estadísticas.
- 4. La página de estadísticas muestra el desglose de los resultados de las votaciones en forma de gráfico.
- 5. El instructor seleccionará las respuestas correctas. Las respuestas incorrectas se mostrarán en rojo en el gráfico. Las respuestas correctas permanecerán en azul en el gráfico.
- Toque la explicación para minimizar el gráfico y volver a la pantalla anterior para explicar las respuestas; también puede cambiar a una aplicación diferente para explicar las respuestas.

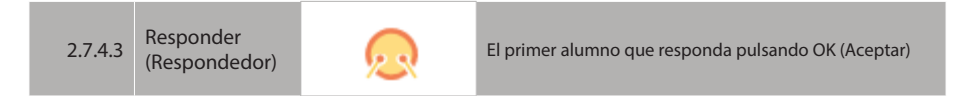

 Responder (Respondedor) permite a los estudiantes usar sus dispositivos para ser los primeros en responder.

#### Uso de Responder (Respondedor)

- 1. Toque el icono Responder (Respondedor) y aparecerá una ventana emergente.
- 2. Toque el botón Start (Inicio).
- 3. Los estudiantes presionarán "OK" ("Aceptar") en sus dispositivos para ser los primeros en responder.
- 4. El nombre del estudiante que responda primero aparecerá en la ventana emergente.

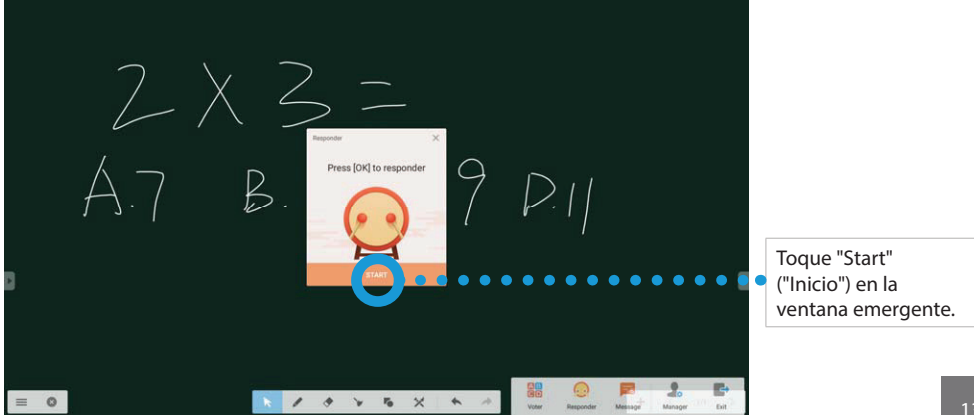

### 2 MENÚ LATERAL

| 2744    | Selector   |
|---------|------------|
| 2.7.4.4 | (Selector) |

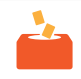

#### Uso de Selector (Selector)

- 1. Toque el icono Selector (Selector) y aparecerá una ventana emergente.
- 2. Toque los iconos de más o de menos para aumentar o disminuir la cantidad de estudiantes seleccionados.
- 3. Toque Start (Inicio) para comenzar la selección.
- 4. Los nombres de los estudiantes aparecerán en la ventana emergente.

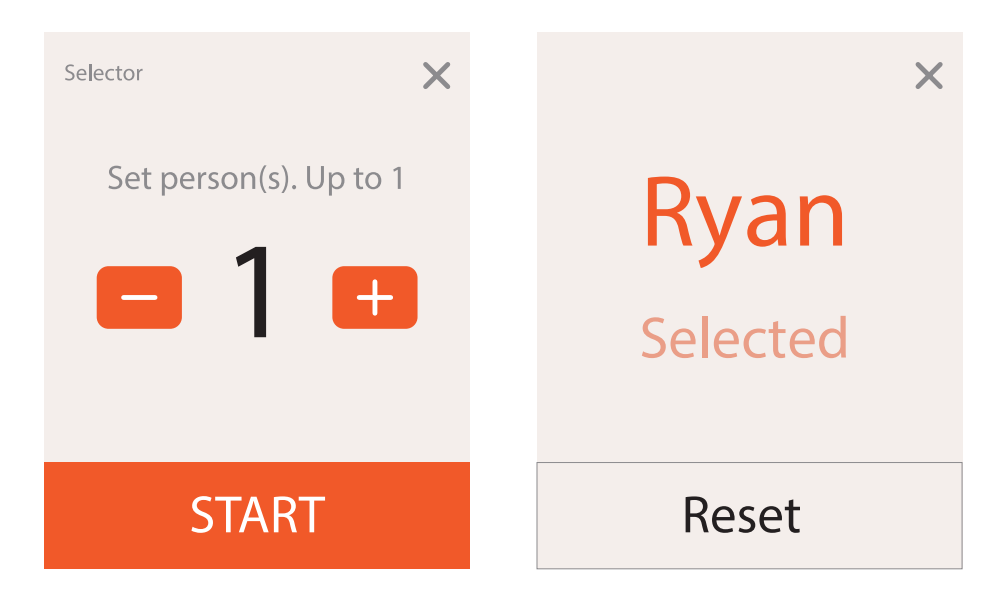

| 7.4.5 | Messa |
|-------|-------|
|       | (Mens |

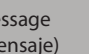

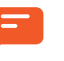

Los mensajes enviados desde los dispositivos de los estudiantes se muestran en la pantalla

- Los estudiantes pueden enviar mensajes a través de sus dispositivos.
- · Los mensajes se desplazarán de derecha a izquierda en la parte superior de la pantalla.

#### Uso de Message (Mensaje)

- 1. El instructor puede tocar el icono para activar o desactivar la función de mensajes.
- 2. Los estudiantes pueden alternar entre responder o enviar mensaje desde su dispositivo.
- 3. En el modo de mensaje, los estudiantes pueden escribir un mensaje y enviarlo. Los mensajes se desplazarán de derecha a izquierda en la parte superior de la pantalla.

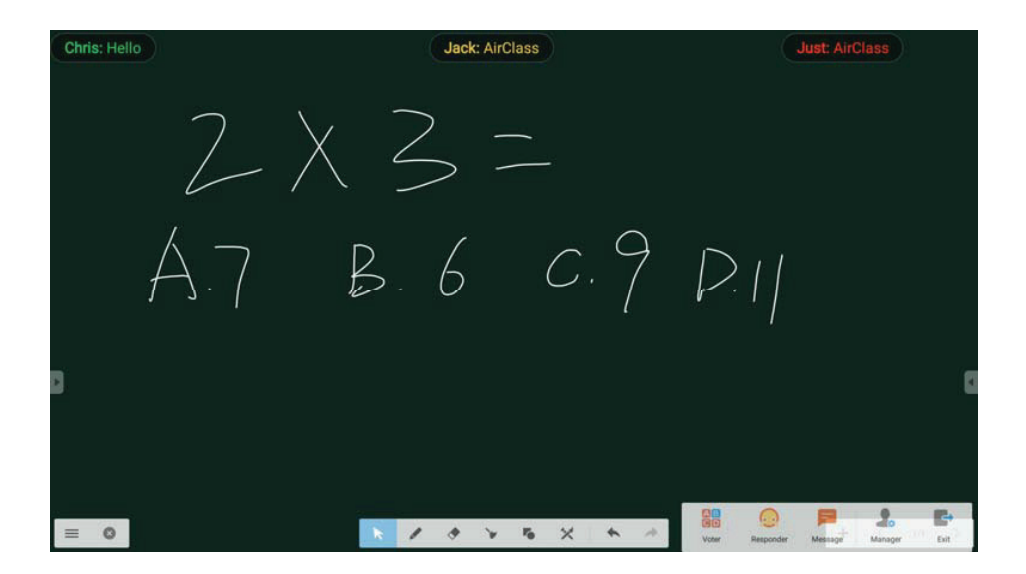

#### MENÚ LATERAL 2

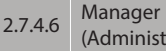

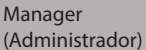

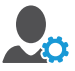

Vuelve a mostrar el código QR para que los estudiantes accedan al aula interactiva

#### Uso de Manager (Administrador)

- 1. Toque el icono Manager (Administrador).
- 2. Aparecerá una ventana emergente con el código QR para unirse al aula interactiva.

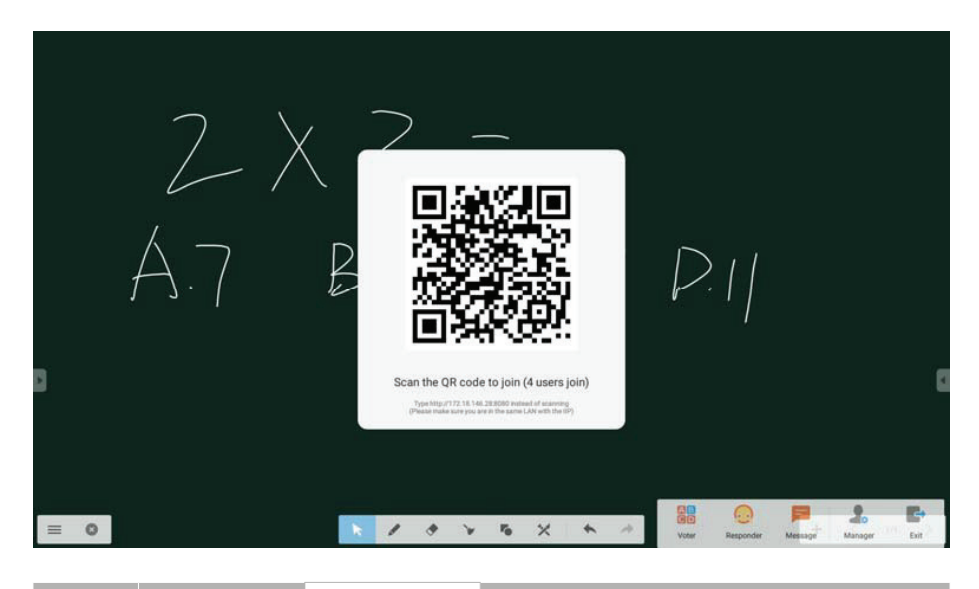

2.7.4.7 Salir

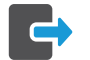

Salir del aula interactiva

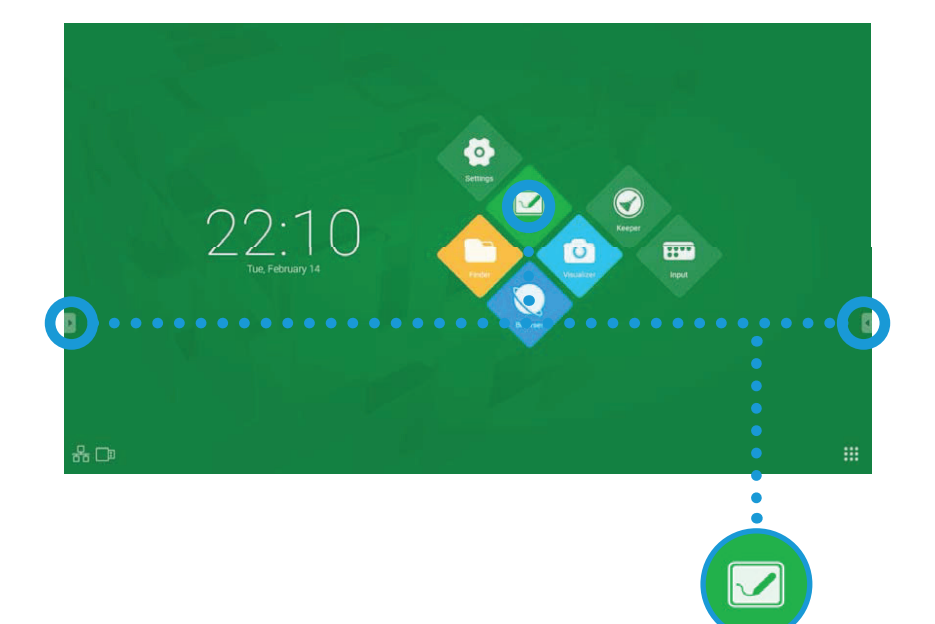

| 3.1 Oj | 3.1 Opciones del menú de Note (Nota)            |      |                                                                                                    |  |
|--------|-------------------------------------------------|------|----------------------------------------------------------------------------------------------------|--|
| 3.1.1  | New (Nueva)                                     | D    | Crear un nuevo archivo de pizarra                                                                                     |  |
| 3.1.2  | Open (Abrir)                                    |      | Abrir un archivo de Note (Nota) existente                                                                             |  |
| 3.1.3  | Guardar                                         |      | Guardar el documento actual                                                                                           |  |
| 3.1.4  | Import (Importar)                               | Ŀ    | Importar un archivo IMG, PDF o SVG a la pizarra                                                                       |  |
| 3.1.5  | Export (Exportar)                               | B    | Exportar el documento actual como archivo IMG,<br>PDF, SVG o IWB.                                                     |  |
| 3.1.6  | Cloud Storage<br>(Almacenamiento en<br>la nube) |      | Guardar el documento actual en un sistema<br>de almacenamiento en la nube (Ver Fig. 3-1<br>Almacenamiento en la nube) |  |
| 3.1.7  | Background (Fondo)                              | 35   | Cambiar el fondo a un color diferente o a<br>imágenes preestablecidas (Ver Fig. 3-2 Fondo de<br>Note (Nota)           |  |
| 3.1.8  | Brightness Disabled<br>(Brillo desactivado)     | ÷\$- | Activar la función de ajuste automático del brillo.                                                                   |  |

Cloud Storage 3.1.6 (Almacenamiento en la nube)

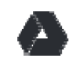

Guardar el documento actual en un sistema de almacenamiento en la nube

#### Configuración del almacenamiento en la nube

- 1. Toque "Cloud Storage" ("Almacenamiento en la nube") para abrir el cuadro de diálogo.
- 2. Toque "Add Account" ("Añadir cuenta").
- 3. Elija Google Drive o One Drive. Browser (Navegador) se abrirá en la página de inicio de sesión.
- 4. Inicie sesión con una cuenta de Google Drive o de One Drive.

#### Fig. 3-1 Almacenamiento en la nube

3.1.7 Background (Fondo)

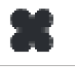

Cambiar el fondo a un color diferente o a una imagen preestablecida

#### Cambio del fondo

- 1. Toque "Background" ("Fondo") para abrir el cuadro de diálogo.
- 2. Elija el color del fondo o toque "Custom: Change" ("Personalizado: Cambiar") para seleccionar un archivo.
- 3. Elija la imagen de fondo de una lista de imágenes preestablecidas.

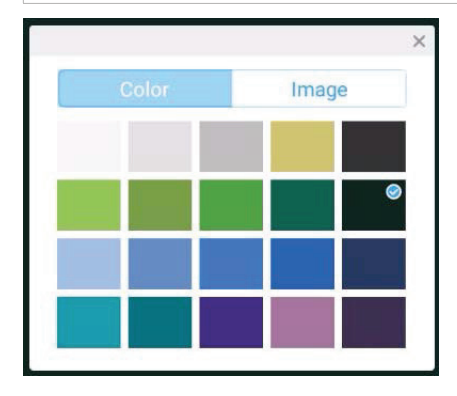

| Color | Image |
|-------|-------|
|       |       |
|       |       |
|       |       |

Elija un color de fondo personalizado o una imagen de un archivo.

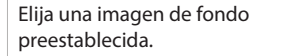

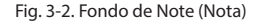

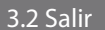

Salir

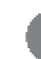

Salir de la aplicación Note (Nota)

### 3.3 Seleccionar

Selection (Selección)

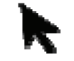

La herramienta de selección se utiliza para seleccionar objetos específicos en la pizarra, dibujando un círculo de selección a su alrededor. Con esta herramienta podrá mover, ampliar o reducir los objetos seleccionados.

#### Selección de un objeto

- 1. Dibuje un círculo alrededor del objeto con el que desea trabajar. El objeto seleccionado se resaltará en color rosa.
- 2. Arrastre uno de los cuatro controles (punto blanco con línea azul) para ampliar o reducir el objeto.
- 3. Para mover el objeto, coloque el lápiz en su interior y arrástrelo por la pizarra.
- 4. Con la herramienta de selección resaltada puede usar a la vez el lápiz táctil y un dedo o ambos dedos para ampliar o reducir

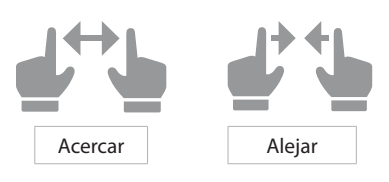

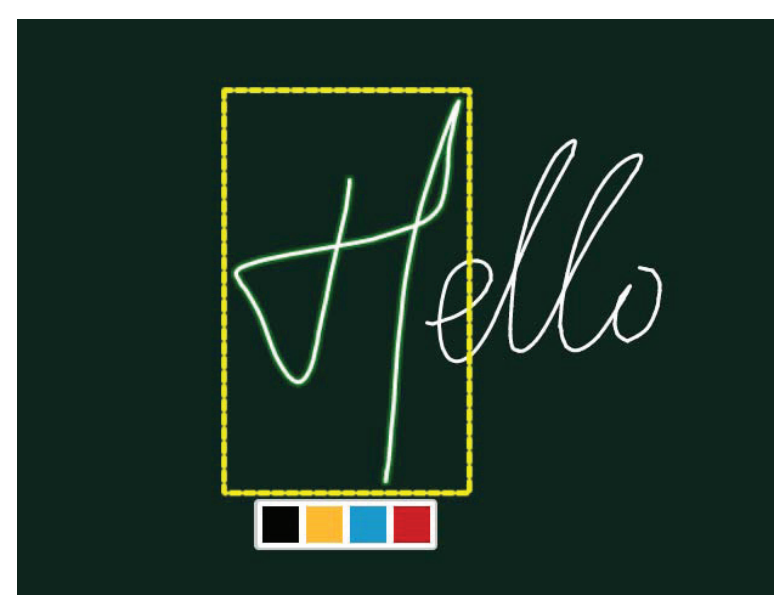

#### 3.4 Pen (Lápiz)

Herramienta de lápiz

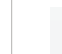

Cambiar entre lápiz, pincel plano y pincel redondo para caligrafía

#### Uso de la herramienta Pen (Lápiz)

- 1. Toque dos veces para abrir el menú de opciones de la herramienta Pen (Lápiz).
- 2. El control deslizante situado encima de los tipos de lápiz cambia el diámetro de la herramienta.
- 3. Seleccione un color preestablecido o mezcle el suyo propio desde la paleta de colores.

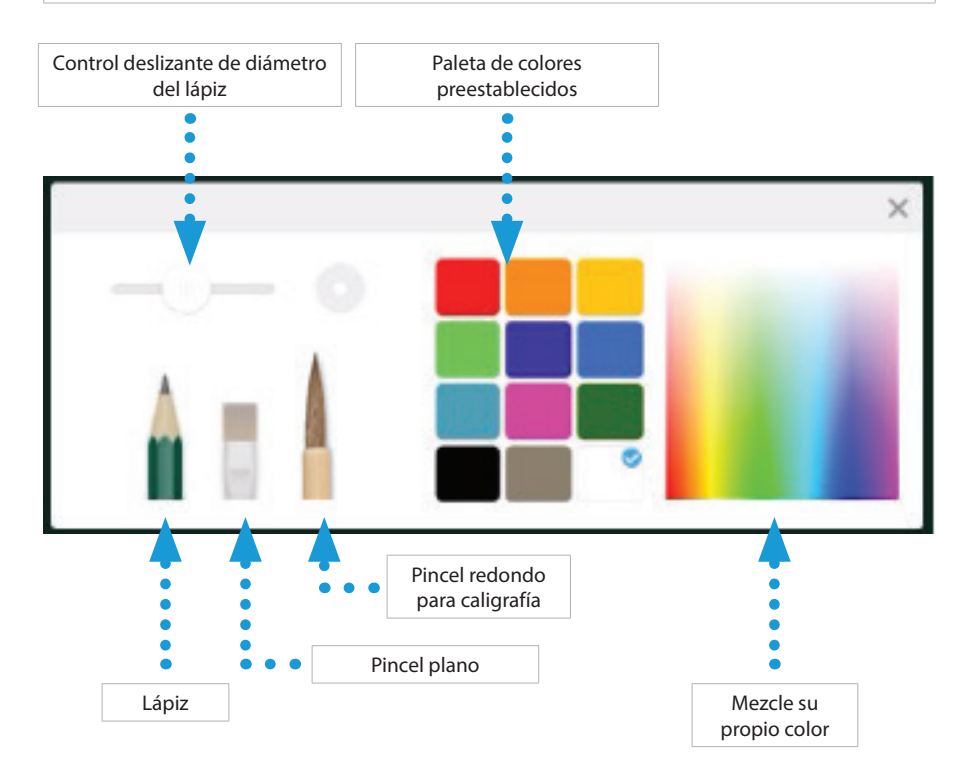

| Opcic | Opciones de dibujo              |                                                                                                    |  |
|-------|---------------------------------|----------------------------------------------------------------------------------------------------|--|
| 3.5   | Borrador                        | Con el borrador selectivo se rodean con un círculo<br>objetos específicos para su borrado.                                          |  |
| 3.6   | Limpiar III                     | Borrar toda la superficie de dibujo pulsando el icono                                                                               |  |
| 3.7   | Shapes (Formas)                 | Seleccionar una forma (2D o 3D) y un color<br>preestablecidos, como, por ejemplo, círculos,<br>rectángulos, conos, esferas y cubos. |  |
| 3.8   | Move (Mover)                    | Mantenga pulsado este icono para mover todos<br>los objetos del área de dibujo                                                      |  |
| 3.9   | Paleta de pintura               | Abrir la paleta de pintura completa (Ver Fig. 3-1)                                                                                  |  |
| 3.10  | Deshacer                        | Guardar el documento actual en un sistema<br>de almacenamiento en la nube                                                           |  |
| 3.11  | Redo (Rehacer)                  | Cambiar el fondo a un color diferente o usando imágenes preestablecidas                                                             |  |
| 3.12  | Add Page<br>(Agregar página)    | Tocar para agregar páginas a su documento<br>de pizarra digital interactiva                                                         |  |
| 3.13  | Página anterior                 | Tocar para volver a las páginas anteriores                                                                                          |  |
| 3.14  | Vista Page (Página) 1/1         | Toque para mostrar una lista de páginas en<br>miniatura en un menú lateral desplegable                                              |  |
| 3.15  | Next Page<br>(Página siguiente) | Toque para cambiar a la página siguiente                                                                                            |  |

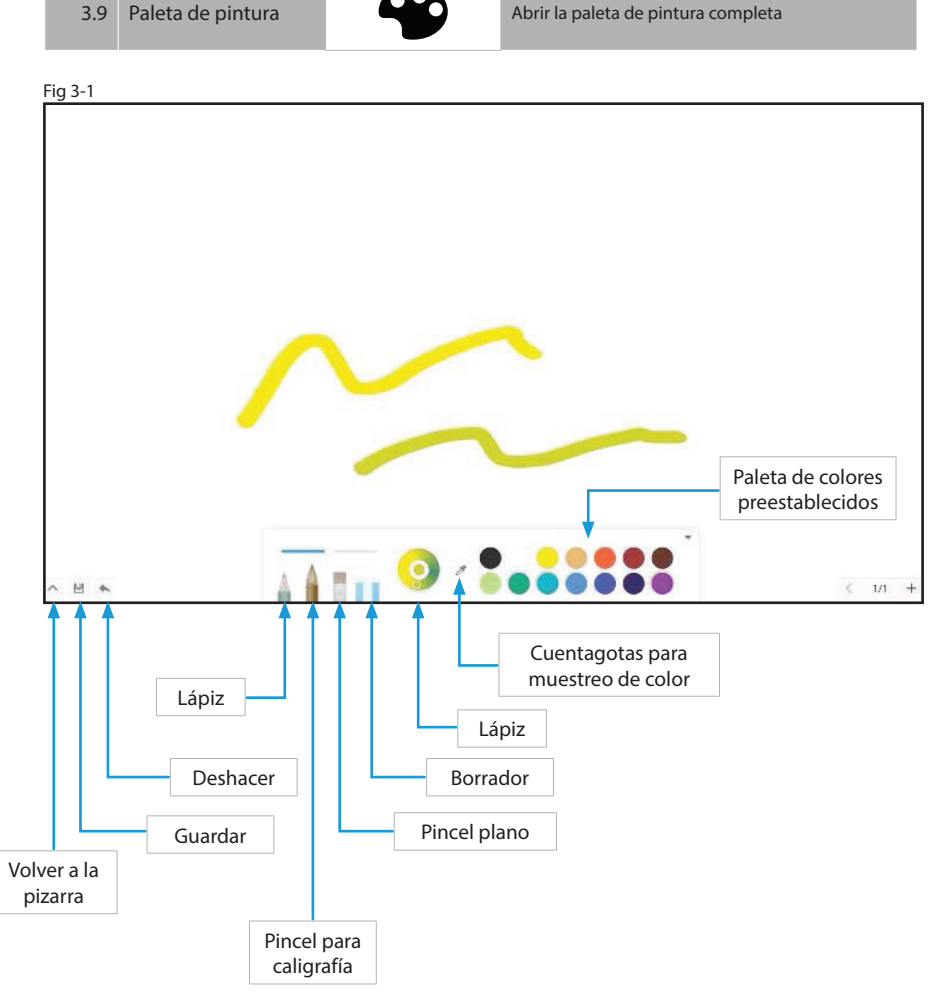

\* Nota: La Paleta de pintura es diferente de la pizarra. Los objetos de la pizarra no aparecerán en la Paleta de pintura cuando cambie a esta. Para volver a la pizarra, toque la v invertida situada en la esquina inferior izquierda La aplicación Finder (Buscador) es un sistema de archivado. Puede almacenar documentos, archivos de pizarra interactiva, vídeos, imágenes y audio. También podrá encontrar aquí cualquier dispositivo de almacenamiento externo conectado a través de USB.

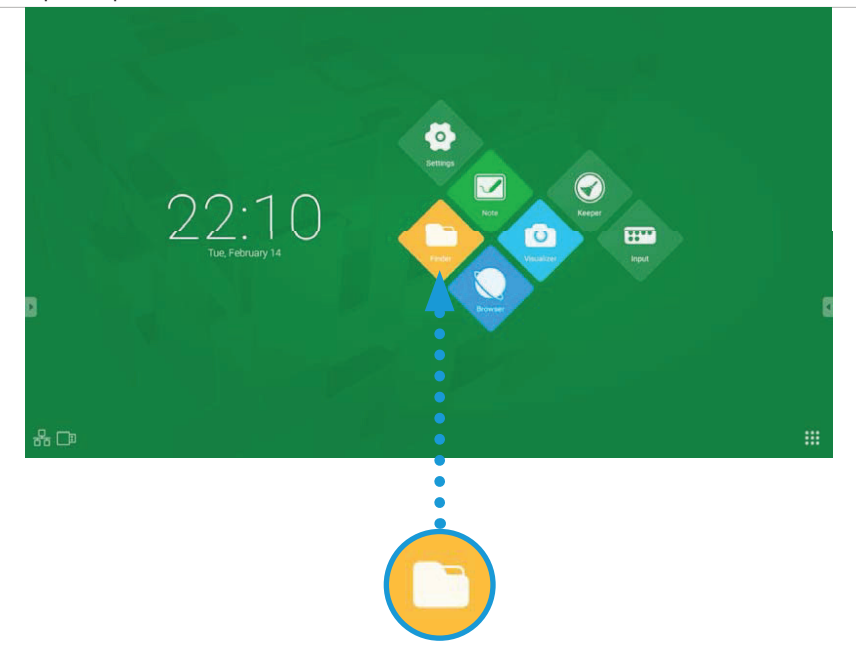

| Temas de Finder (Buscador) |                              |                                                                       |  |
|----------------------------|------------------------------|-----------------------------------------------------------------------|--|
| 4.1                        | Navegación<br>por categorías | Navegar por los recursos almacenados en el sistema según la categoría |  |
| 4.2                        | Trabajo con<br>recursos      | Editar recursos almacenados en el sistema                             |  |
| 4.3                        | Organización<br>de archivos  | Organizar los recursos según su nombre, tipo, tamaño y hora           |  |
| 4.4                        | Salir                        | Salir de Finder (Buscador)                                            |  |

| 4.1                             | Navegación por categorías                                               |
|---------------------------------|-------------------------------------------------------------------------|
| Los usuarios pueden n           | avegar por los recursos almacenados en el sistema por categoría.        |
| ALL (TODO)                      | Se muestran todos los recursos                                          |
| DOC<br>(DOCUMENTOS)             | Se muestran archivos de documentos como Word, Power-point, Excel y PDF. |
| NOTE (NOTA)                     | Se muestran los archivos creados en Note (Nota)                         |
| PICTURE<br>(IMAGEN)             | Se muestran todos los archivos de imagen                                |
| MEDIA (MEDIOS<br>AUDIOVISUALES) | Se muestran todos los archivos de audio y vídeo                         |

| 4.2                                                               | Trabajo con recursos                            |  |
|-------------------------------------------------------------------|-------------------------------------------------|--|
| Los usuarios pueden editar los recursos almacenados en el sistema |                                                 |  |
|                                                                   | Seleccionar carpetas para editar                |  |
| X                                                                 | Cancelar operación                              |  |
|                                                                   | Seleccionar todo                                |  |
|                                                                   | Crear una nueva carpeta                         |  |
|                                                                   | Copiar                                          |  |
|                                                                   | Pegar                                           |  |
| $\sim$                                                            | Cortar                                          |  |
| Ū                                                                 | Eliminar                                        |  |
| ð                                                                 | Renombrar                                       |  |
| $\odot$                                                           | Más (Debe tener una unidad flash USB conectada) |  |

| 4.3              | Navegación por categorías                                      |  |  |  |
|------------------|----------------------------------------------------------------|--|--|--|
|                  | Organizar carpetas para optimizar su experiencia de navegación |  |  |  |
| Name<br>(Nombre) | Organizar los archivos por nombre                              |  |  |  |
| Type (Tipo)      | Organizar los archivos por tipo de archivo                     |  |  |  |
| Size<br>(Tamaño) | Ordenar los archivos por el tamaño del archivo                 |  |  |  |
| Time<br>(Hora)   | Ordenar los archivos por fecha de creación.                    |  |  |  |
|                  | Vista de iconos                                                |  |  |  |
|                  | Vista de lista                                                 |  |  |  |

| 4.4 | Navegación por categorías  |
|-----|----------------------------|
| -   | Salir de Finder (Buscador) |

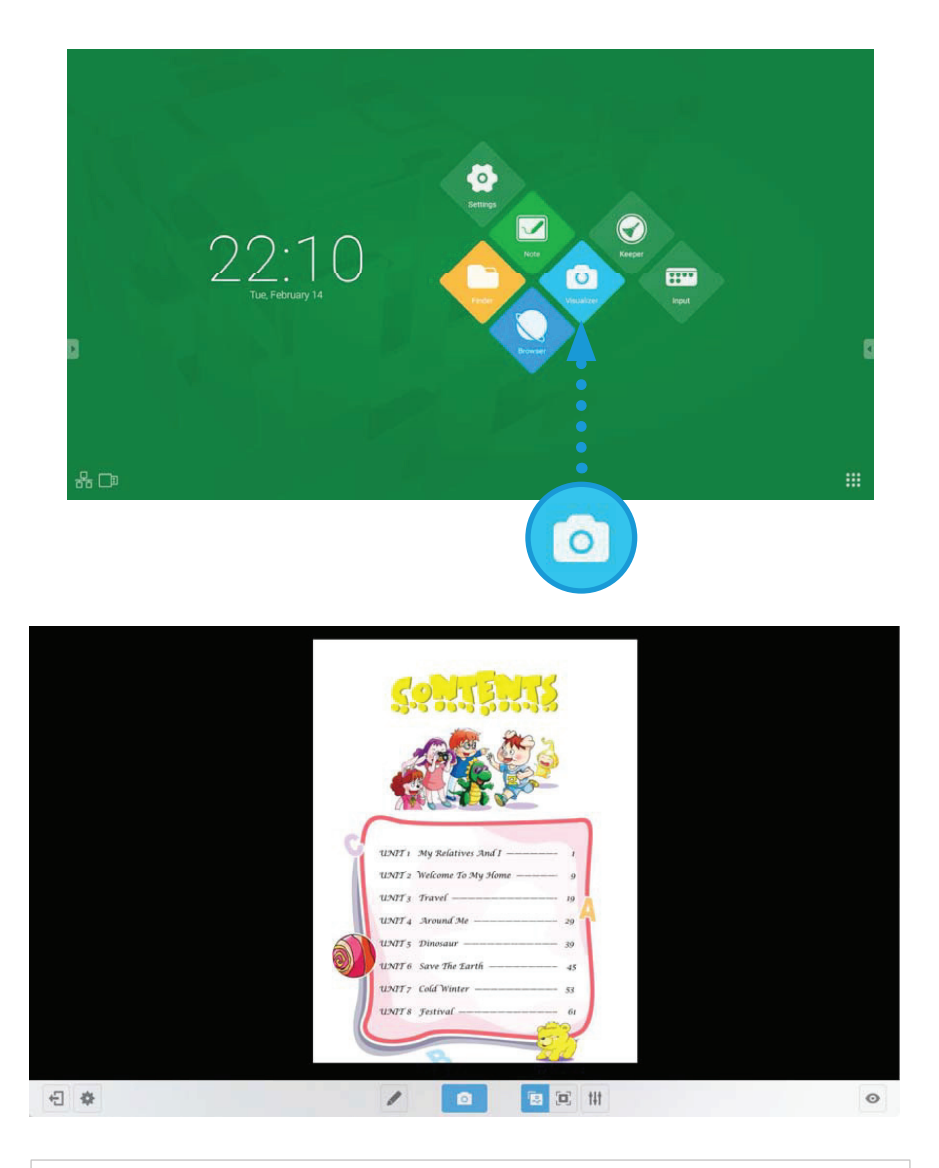

Visualizer (Visualizador) debe estar conectado a una Cámara de documentos para que la aplicación funcione.

1. Toque el icono Visualizer (Visualizador) para comenzar.

2. La aplicación detectará la Cámara de documentos y se conectará.

Actualice la configuración en la aplicación Settings (Configuración).

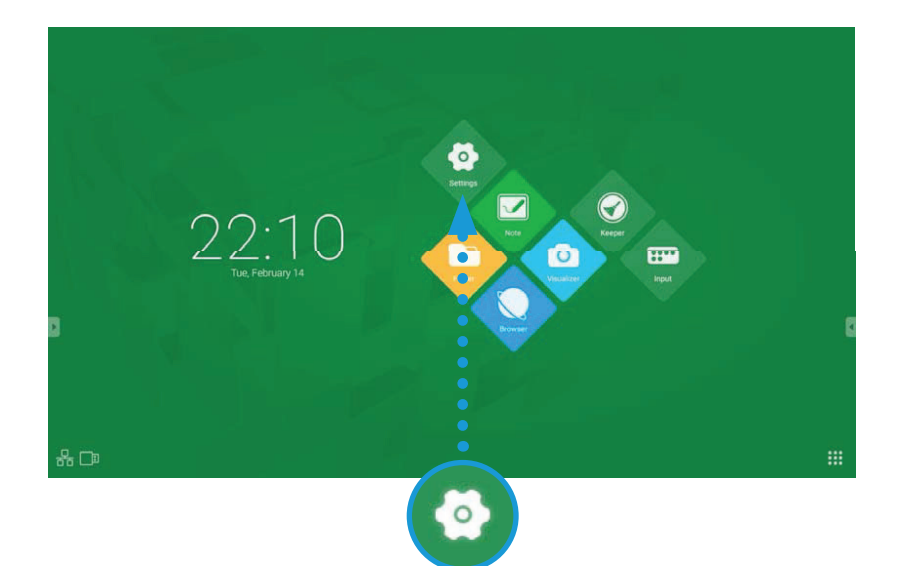

| Temas de Settings (Configuración) |                            |                                                                                                    |  |
|-----------------------------------|----------------------------|----------------------------------------------------------------------------------------------------|--|
| 6.1                               | Redes inalámbricas + Redes | Configuración de redes inalámbricas y cableadas                                                                                                    |  |
|                                   |                            | <ul> <li>WiFi</li> <li>Ethernet</li> <li>Bluetooth</li> <li>Más</li> </ul>                                                                                               |  |
| 6.2                               | Compartir                  | Servicio SAMBA para compartir archivos                                                                                                    |  |
| 6.3                               | Dispositivo                | Cambiar las opciones de la pizarra inteligente                                                                                                    |  |
|                                   |                            | <ul> <li>Display (Visualización)</li> <li>Storage (Almacenamiento)</li> <li>Sound (Sonido)</li> <li>Apps (Aplicaciones)</li> </ul>                                       |  |
| 6.4                               | Personal                   | Seguridad, contraseñas y otras configuraciones                                                                                                    |  |
|                                   |                            | <ul> <li>Seguridad</li> <li>Idioma + Entrada</li> <li>Arranque y Apagado</li> <li>Contraseña</li> <li>Configuración de entrada</li> <li>Otras configuraciones</li> </ul> |  |
| 6.5                               | Sistema                    | Configuración del sistema                                                                                                    |  |
|                                   |                            | <ul> <li>Fecha + Hora</li> <li>Opciones para desarrolladores</li> <li>Acerca del dispositivo</li> </ul>                                                                  |  |

#### Navegador de Internet

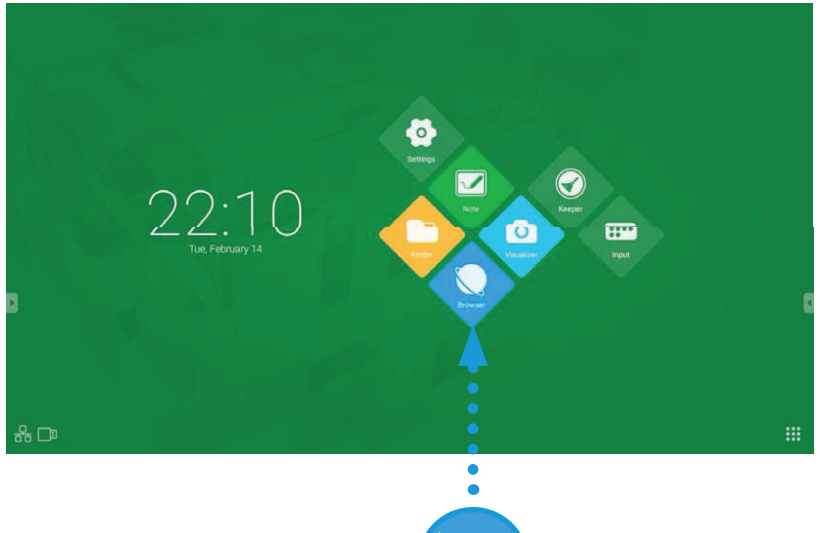

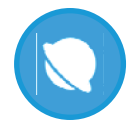

Keeper (Conservador) es una herramienta de optimización de memoria y desfragmentación.

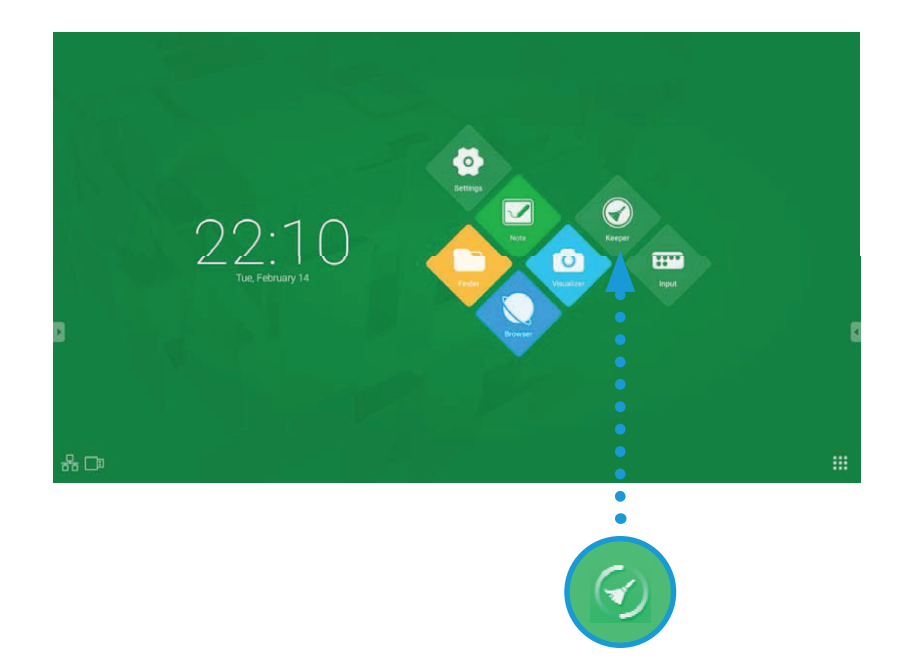

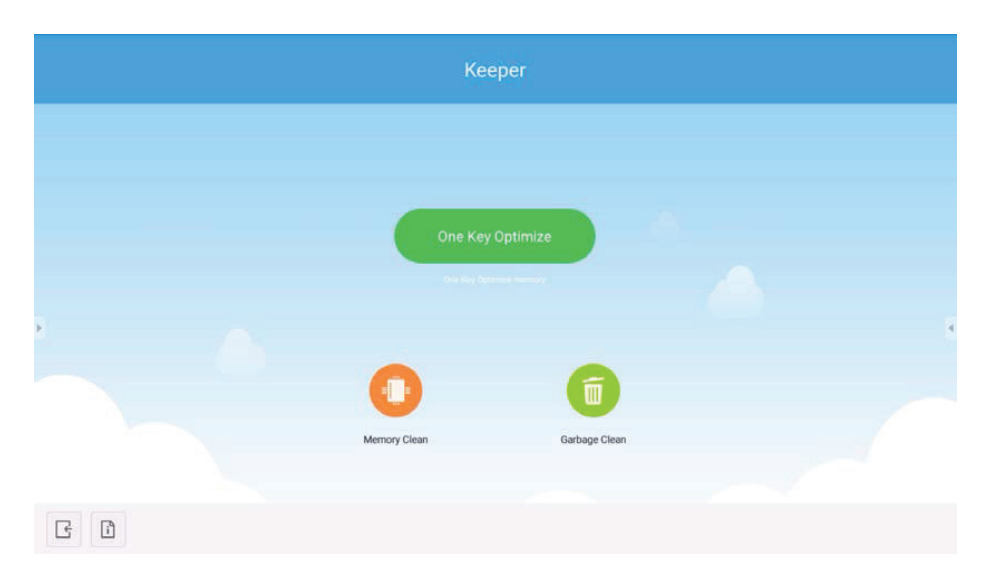

## 8 KEEPER (CONSERVADOR)

#### Funciones de Keeper (Conservador)

| •                |                                                       |                                                                              |
|------------------|-------------------------------------------------------|------------------------------------------------------------------------------|
| One Key Optimize | One Key Optimize<br>(Optimización de<br>una tecla)    | Optimizar la memoria, limpiar la basura del disco<br>y comprobar el hardware |
|                  | Memory Clean<br>(Limpieza de<br>memoria)              | Optimizar la memoria                                                         |
| Ĩ                | Garbage Clean<br>(Limpieza de Basura)                 | Limpiar el disco de basura                                                   |
| i                | Version Information<br>(Información de la<br>versión) | Ver la información más reciente del sistema                                  |
| Ŀ                | Salir                                                 | Salir de Keeper (Conservador) y volver a la página de inicio                 |

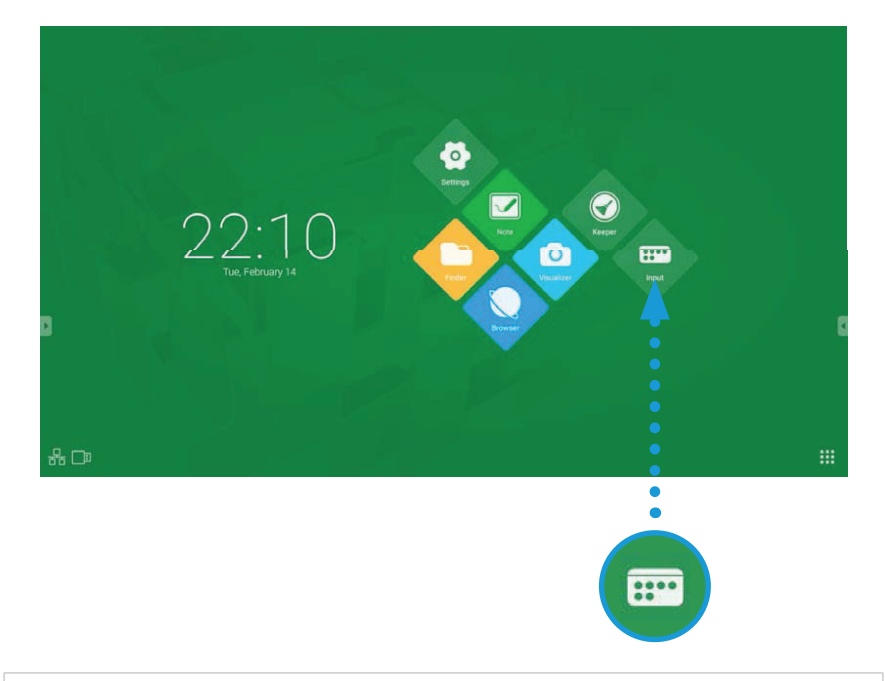

El menú de Input (Entrada) es un atajo para cambiar de entrada. Hay dos opciones para acceder a este menú. Puede tocar el icono App (Aplicación) en la pantalla de inicio o puede deslizarse hacia arriba desde la parte inferior para acceder al mismo menú en cualquier momento, independientemente de qué aplicación se esté viendo.

- PC
- Android
- HDMI 1
- HDMI 2
- HDMI 3
- VGA

\*El cambio de entrada puede tardar unos instantes.

### CLOUD STORAGE (ALMACENAMIENTO EN LA NUBE)

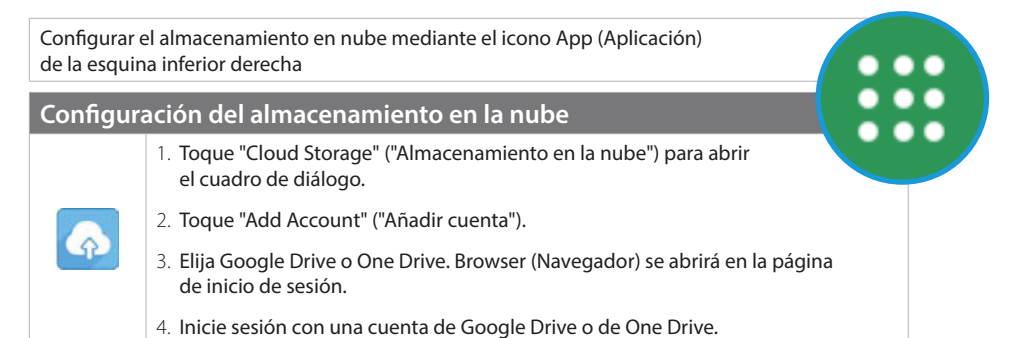

Configurar ScreenLock (Bloqueo de pantalla) mediante el icono App (Aplicación) de la esquina inferior derecha

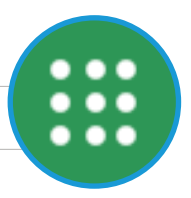

| Configurar ScreenLock (Bloqueo de pantalla) |                                                                                                    |  |  |  |
|---------------------------------------------|----------------------------------------------------------------------------------------------------|--|--|--|
|                                             | <ol> <li>Si no ha configurado previamente una contraseña, se le pedirá que configure<br/>una contraseña numérica de 4 dígitos.</li> </ol>                            |  |  |  |
| $\widehat{}$                                | 2. Toque el icono de ScreenLock (Bloqueo de pantalla) en el menú App (Applicación).                                                                                  |  |  |  |
|                                             | 3. Toque para establecer una nueva contraseña.                                                                                                    |  |  |  |
|                                             | <ol> <li>Escriba la nueva contraseña y vuelva a escribirla para confirmarla. Pulse OK<br/>(Aceptar), con lo que quedará configurada una nueva contraseña.</li> </ol> |  |  |  |

# www.v7world.com/es